## Installation de l'application VitruV

*Prérequis :* vous devez créer un compte utilisateur sur le site de mise à disposition du CCTB (SMD) avant de pouvoir télécharger l'application VitruV : <u>https://batiments.wallonie.be/home/application-vitruv.html</u>

Pour installer VitruV, vous devez suivre les étapes suivantes :

1. Cliquez sur le lien « Application VitruV » dans le menu à gauche.

La page de téléchargement de l'application s'ouvre

|                                 | CCT Bâtimanta 2022                                                                                                    | Accueil - Plan du site - Conta          |
|---------------------------------|----------------------------------------------------------------------------------------------------|-----------------------------------------|
|                                 | CCT-Batiments 2022                                                                                                    | Début de la recherche C                 |
| Wallonie                        | Site de mise à disposition                                                                                                    | Jean-François Hagelstein Se déconnecter |
| CCUEIL / APPLICAT               | ION VITRUV                                                                                                    |                                         |
|                                 |                                                                                                    |                                         |
| сств                            |                                                                                                    | Téléchargement                          |
| Consultation                    | Le Logiciel VitruV est fourni gratuitement par la Wallonie                                                                       | FAQ                                     |
| Téléchargement                  | sous licence et ne doit être utilisé que dans le cadre de cette                                                                  | e Configuration minimale requise par    |
| Application VitruV              | à l'exclusion de tous autres droits. Le logiciel ne peut être                                                                    | VitruV                                  |
|                                 | commercialisé.                                                                                                    | Manuel d'installation de VitruV         |
| Aide                            | La Wallonie ne garantit pas le bon fonctionnement des                                                                            | Manuel d'utilisation de VitruV          |
| Aide                            | sur le matériel informatique de l'utilisateur. En conséquence,                                                                   | Mettre à jour le CCTB de référence      |
| FAQ                             | la Wallonie ne saurait être tenue responsable des problèmes<br>survenus directement ou indirectement de l'utilisation du         | S Release note VitruV                   |
| Formations                      | logiciel VitruV. Ceci inclut toutes les utilisations du Logiciel<br>VitruV et toutes modifications aux fichiers de l'application |                                         |
| Newsletter                      | Dans un souci d'amélioration continue de son service au<br>public, le gestionnaire public de l'application VitruV se             |                                         |
| Ne plus recevoir n<br>par email | notre newsletter données sur le téléchargement et l'utilisation de l'application<br>VitruV à des fins statistiques.              |                                         |
| Archives                        | J'accepte les conditions générales d'utilisation :                                                                               |                                         |
|                                 |                                                                                                    |                                         |
| Plus                            |                                                                                                    |                                         |
| Contacts                        | <ul> <li>Application VitruV (version 1.3.0 r16 du 22/05/2017)</li> </ul>                                                         |                                         |
| Liens utiles                    | <ul> <li>CCTB au format doca (pour développeurs)</li> </ul>                                                                      |                                         |
| Documents utiles                | Le téléchargement des contenus ci-dessus nécessite d'accepter                                                                    | les                                     |
| Administrat                     | conditions generales d'utilisation en cochant la case ci-dessus.                                                                 |                                         |
| Aunninsuat                      | configuration minimale pour pouvoir s'installer correctement. Vou                                                                | LS                                      |
| Gestion du CCTB                 | pouvez les consulter ainsi que le manuel d'installation via le lien d<br>l'encadré de droite.                                    | dans                                    |
| Statistiques                    |                                                                                                    |                                         |
| Gestion des plugir              | ns                                                                                                    |                                         |
| Gestion des clés                |                                                                                                    | 101 11                                  |
| Administration                  | du site                                                                                                    | 1631 1- 123                             |
| 🔰 Edition du site               |                                                                                                    | all all 1                               |

2. Cochez la case « J'accepte les conditions générales de l'application VitruV »

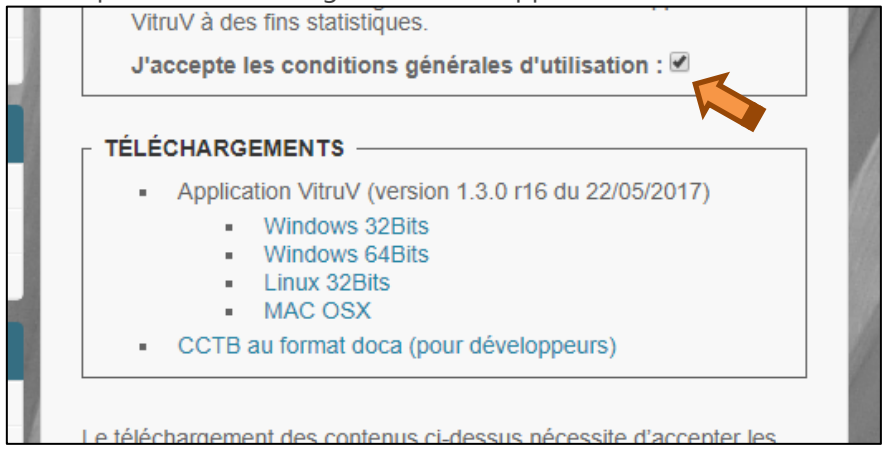

Les liens de téléchargement de l'application apparaissent.

Un lien est disponible par système d'exploitation, à savoir :

- Windows 32Bits
- Windows 64Bits
- Linux 32Bits
- Mac OSX
- 3. Cliquez sur le lien adéquat à votre système d'exploitation

Le téléchargement est exécuté par votre navigateur web et enregistre le programme d'installation au sein du répertoire de téléchargement. Lorsque le téléchargement est terminé, le navigateur vous propose d'ouvrir le programme d'installation de VitruV.

## Pour les utilisateurs Windows et Linux, veuillez passer au point 4

## Pour les utilisateurs Mac, veuillez passer au point 3.1

3.1. Cliquez sur l'icône « 💽 » pour ouvrir « Finder »

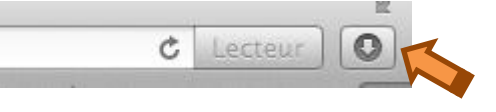

La pop-up des téléchargements apparait

3.2. Cliquez sur l'icône « <sup>Q</sup> » pour ouvrir « Finder »

Le fichier « VitruV\*\*\*\*.dmg » se trouve dans le répertoire de téléchargement.

3.3. Double-cliquez sur le fichier

L'image VitruV est alors « montée » et prête à être installée.

| TONS                                                                                                    | GENERALES D'UTILISATION                        | 11/6/ 11/11 |   |
|----------------------------------------------------------------------------------------------------|------------------------------------------------|-------------|---|
| giciel                                                                                                    | VitruV est fourni gratuitement par la Wallonie |             |   |
| licenc<br>ze. Sel<br>clusion<br>idu ni<br>hercial<br>allonie<br>ons du<br>maté<br>illonie<br>nus di<br>el Vitri<br>/ et to |                                                |             |   |
| un so<br>>, le ge<br>ve le c<br>ées su<br>/ à de                                                                           |                                                |             |   |
| lARG                                                                                                    |                                                |             | 1 |
| Applica                                                                                                    | UitruV                                         |             |   |
| 1                                                                                                    | Windows 32Bits<br>Windows 64Bits               |             |   |

3.4. Double-cliquez sur l'installateur VitruV

Remarque : si vous obtenez l'erreur suivante, passez au point 3.5, sinon passez au point 36

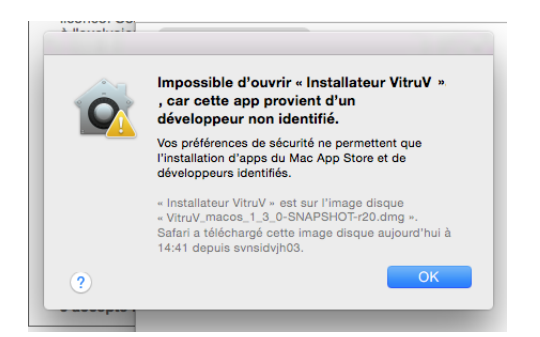

3.5. Faites un clic-droit sur l'installateur ou pressez la touche « CTRL » en cliquant sur l'icône de l'installateur.

|                                                  | La VitruV                                                                                                    |
|--------------------------------------------------|----------------------------------------------------------------------------------------------------|
|                                                  | Ouvrir<br>Afficher le contenu du paquet                                                                                                    |
| Installateur Vitru)                              | Lire les informations<br>Compresser « Installateur VitruV »<br>Graver « Installateur VitruV » sur le disque<br>Créer un alias<br>Coup d'œil sur « Installateur VitruV »<br>Partager |
|                                                  | Copier « Installateur VitruV »                                                                                                    |
| VitruV → 👼 Ins                                   | Aligner la sélection<br>Afficher les options de présentation                                                                                                    |
| Windows 32Bits<br>Windows 64Bits<br>Linux 32Bits | •••••                                                                                                    |
| Linux 64Bits                                     | Afficher dans le Finder                                                                                                    |

La pop-up suivante apparait

| 9 | « Installateur VitruV » ne provient pas<br>d'un développeur identifié. Voulez-vous<br>vraiment l'ouvrir ?                                                                                                 |
|---|----------------------------------------------------------------------------------------------------|
|   | L'ouverture de « Installateur VitruV » lui permettra<br>de toujours s'exécuter sur ce Mac.                                                                                                    |
|   | <ul> <li>Installateur VitruV - est sur l'image disque</li> <li>VitruV_macos_1_3_0-SNAPSHOT-r20.dmg</li> <li>Safari a téléchargé cette image disque aujourd'hui à<br/>14:41 depuis svnsidvjh03.</li> </ul> |
| 2 | Ouvrir Annule                                                                                                    |

3.6. Cliquez sur « Ouvrir »

4. Suivez les étapes d'installation du logiciel VitruV

Le processus d'installation du logiciel VitruV vous guide via des étapes distinctes par lesquelles vous avez la possibilité de modifier les répertoires d'installation, création de raccourci, ...

Il suffit de suivre les étapes en suivant les instructions affichées à l'écran et en cliquant sur le bouton « Suivant » pour passer aux étapes suivantes.

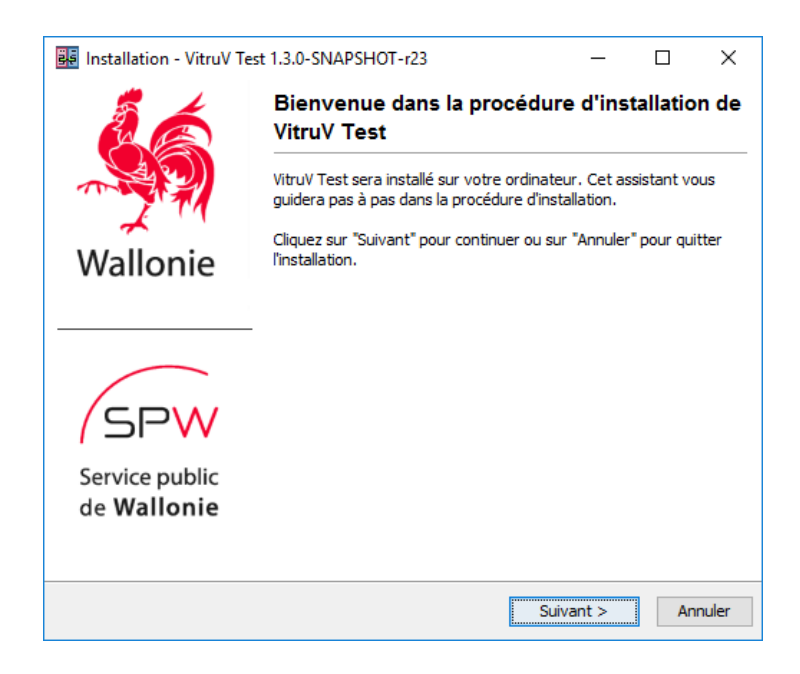

Lorsque l'installation est terminée, le processus vous propose également d'exécuter directement le logiciel VitruV.

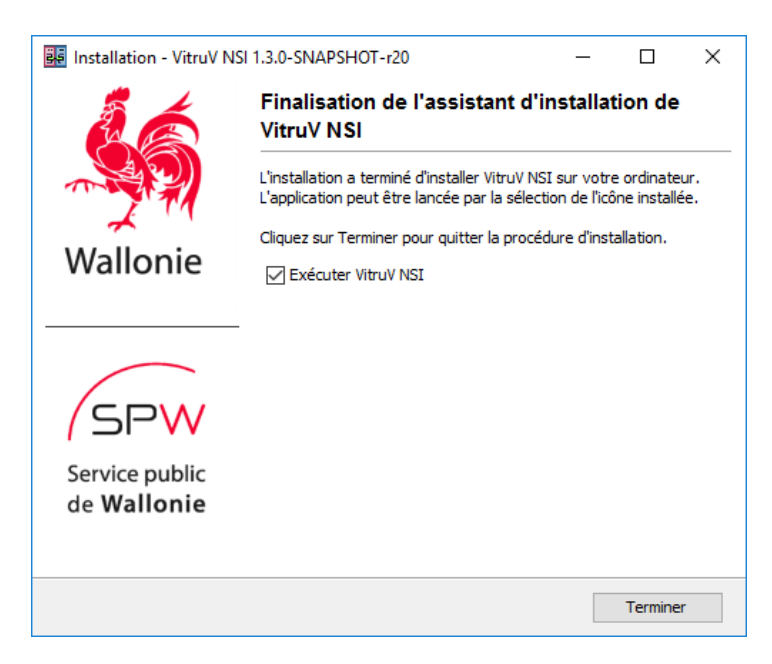

## 5. Exécution de VitruV

Lorsque VitruV est installé, VitruV s'exécute et vous affiche la fenêtre de démarrage du logiciel. Cette étape peut également prendre quelques minutes.

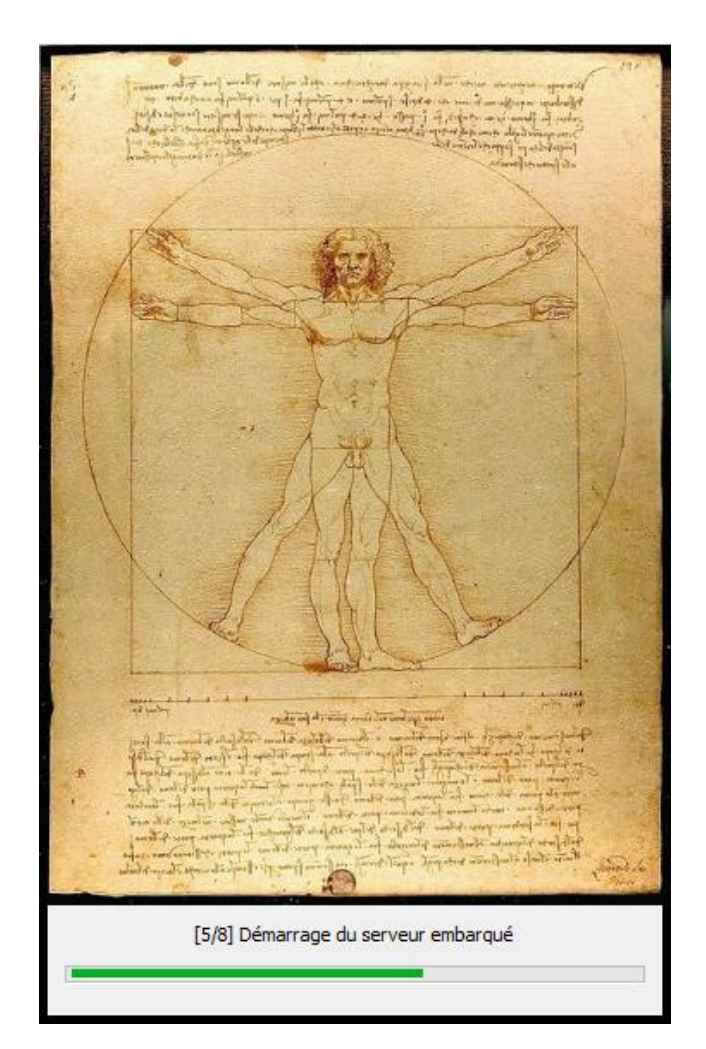

Une fois l'application démarrée, une pop-up apparait avec le téléchargement d'un CCTB (obligatoire pour pouvoir utiliser l'application). Cette opération peut également prendre quelques minutes.

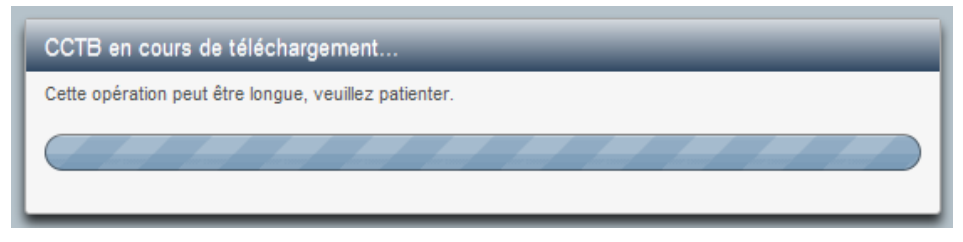

6. Encodez vos préférences utilisateurs (nom, prénom, répertoire de sauvegarde des projets) puis cliquez sur Valider.

Pour vous aider à compléter ces informations, consulter la fiche **Configurer son application** (préférences).

| Préférences                                                                                                    |                                                                                                    |  |  |  |
|----------------------------------------------------------------------------------------------------|----------------------------------------------------------------------------------------------------|--|--|--|
| Général Proxy                                                                                                    |                                                                                                    |  |  |  |
| Langue :                                                                                                    | fr 💌                                                                                                    |  |  |  |
| Afficher le panneau "Aide" :                                                                                                    | Oui O Non                                                                                                    |  |  |  |
| Nom et prénom de l'utilisateur :                                                                                                    | Hagelstein JF                                                                                                |  |  |  |
| Catégorie professionnelle :                                                                                                    | Architecte                                                                                                   |  |  |  |
| CCTB de référence par défaut :                                                                                                    | CCTB_01.05 - 02/05/2014                                                                                      |  |  |  |
| Fichier source par défaut :                                                                                                    | CCTB de référence du projet     Projet     C:/Users/jfh/vitruv/test-nsi/project/monProjet.cdcx     Parcourir |  |  |  |
| Répertoire de sauvegarde :                                                                                                    | C:/Users/jfh/vitruv/test-nsi/project/                                                                        |  |  |  |
| Si vous utilisez un réseau d'entreprise qui nécessite la configuration d'un proxy pour obtenir une connexion internet fonctionnelle, vous devez<br>paramétrer les données de proxy via l'onget "Proxy" : |                                                                                                    |  |  |  |
| Configurer le proxy                                                                                                    |                                                                                                    |  |  |  |
|                                                                                                    |                                                                                                    |  |  |  |
| Valider X Annuler                                                                                                    |                                                                                                    |  |  |  |
|                                                                                                    | li li li li li li li li li li li li li l                                                                     |  |  |  |

7. Vous pouvez prendre connaissance des fonctionnalités de l'application à travers les fiches d'aide disponibles dans l'application, dans le panneau « Aide » - « Mes premiers pas ».

Cliquez sur l'icône de sortie pour quitter l'application.

**Remarque :** l'icône suivante est disponible sur votre bureau :

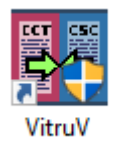

C'est à partir de cette icône que vous pourrez utiliser l'application.

**Remarque :** les mises à jour de l'application sont détectées automatiquement. Le système vous préviendra via un message au démarrage de l'application qu'une nouvelle version est disponible et peutêtre téléchargée. La mise à jour suivra un processus similaire à l'installation mais plus léger.